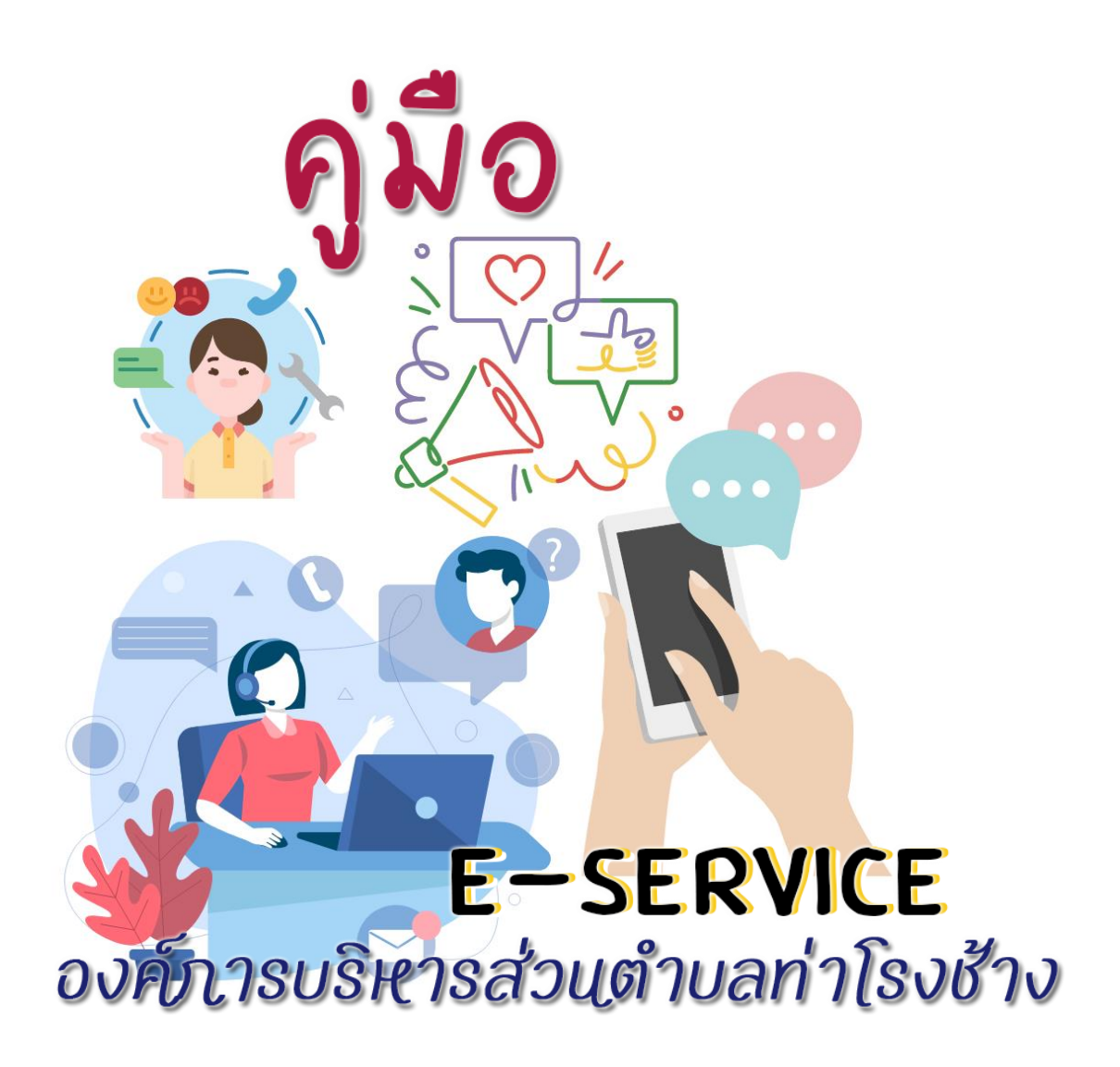

งานบริหารทั่วไป สำนักปลัด องค์การบริหารส่วนตำบลท่าโรงช้าง

#### ้คู่มือการใช้งานระบบสารสนเทศเพื่อบริการประชาชน (E-Service) สำหรับประชาชน

1.เข้าเว็บไซต์ อบต.ท่าโรงช้าง <u>https://www.tharongchang.go.th/frontpage</u>

#### 2.คลิกที่แบนเนอร์ E-Service ด้านขวามือ

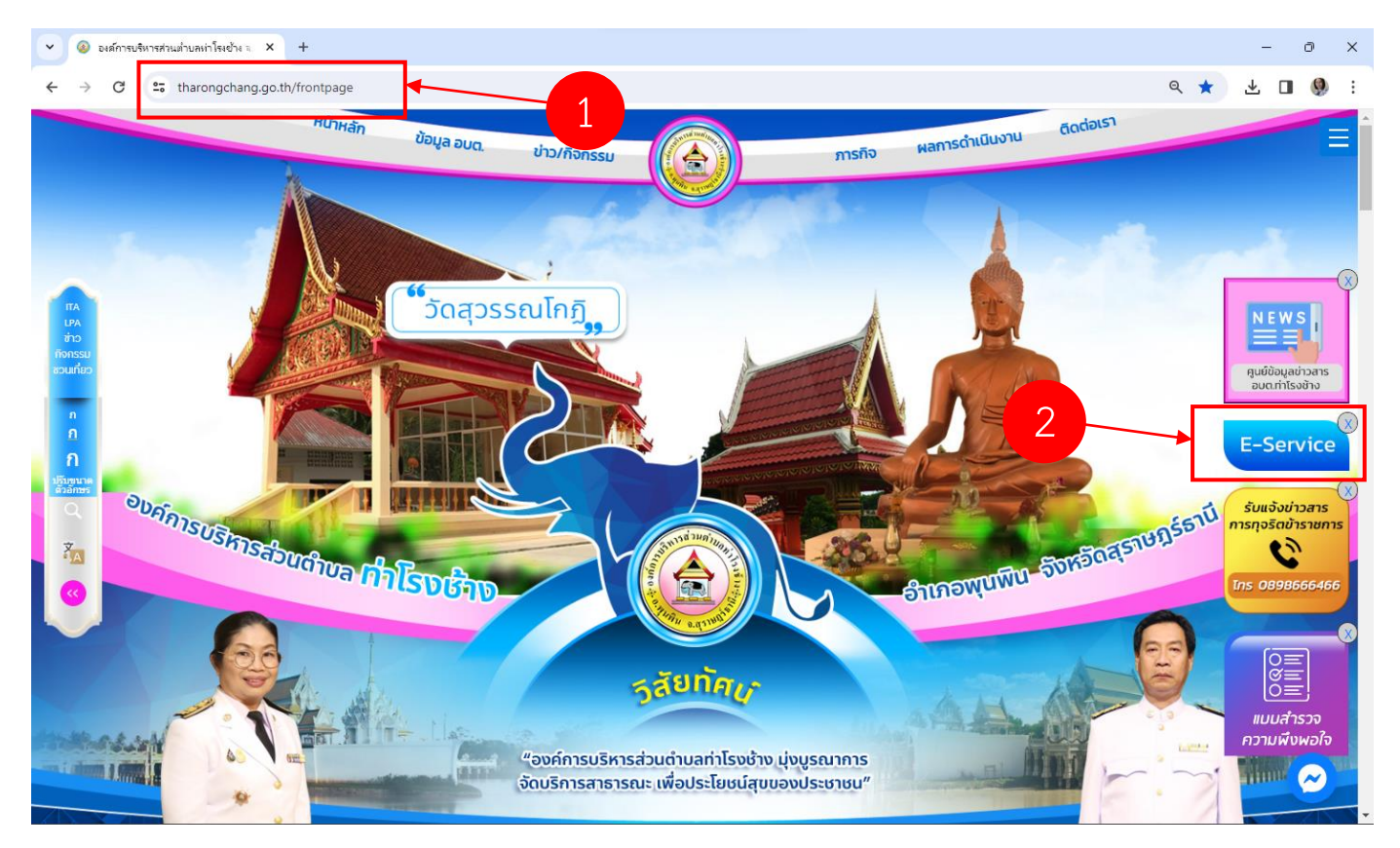

- 3. เข้าสู่หน้าระบบศูนย์บริการจุดเดียวเบ็ดเสร็จ One Stop Service อบต.ท่าโรงช้าง
- 4. กด "ลงทะเบียนใหม่"

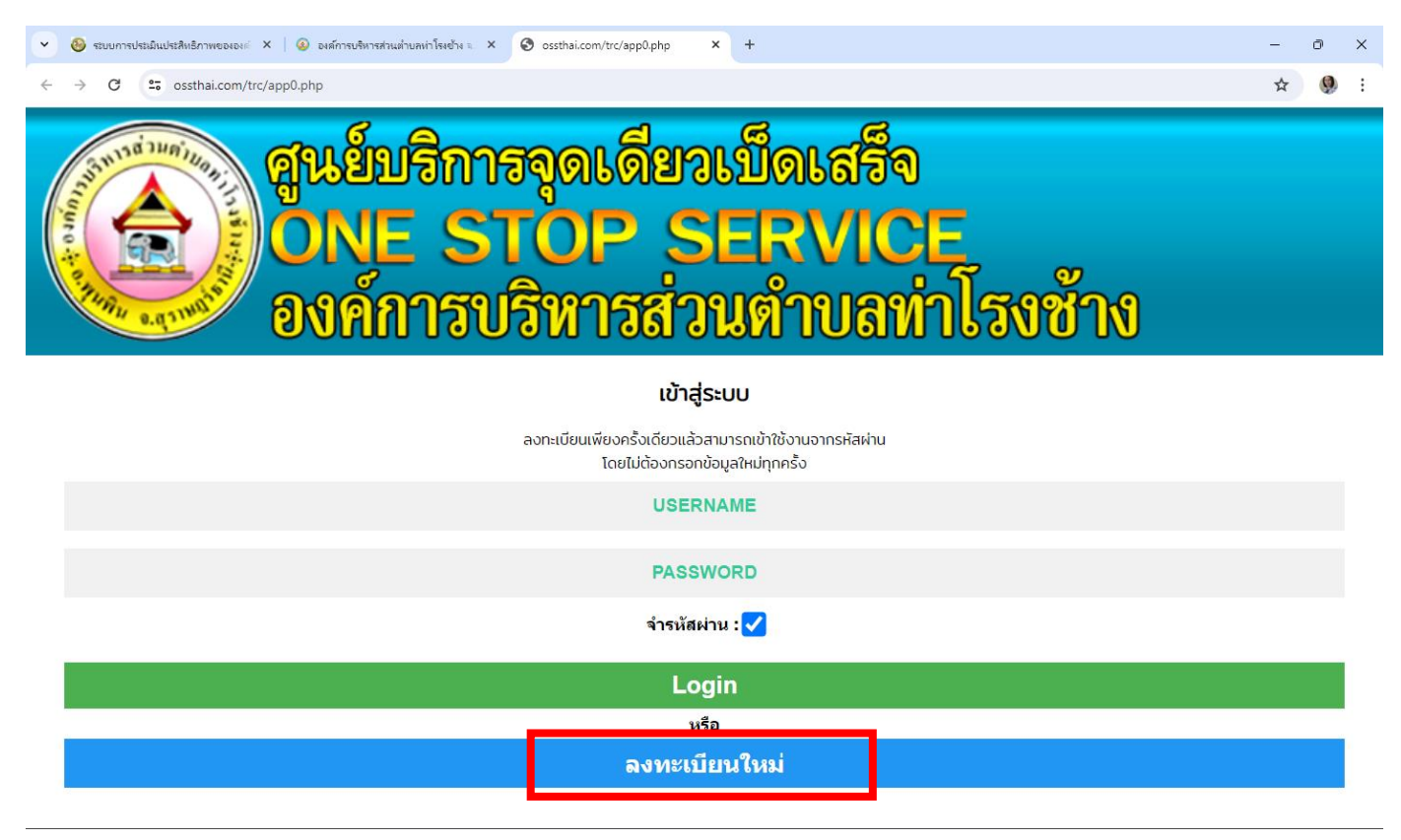

5. กรอกข้อมูลตามช่องที่ระบบได้กำหนดไว้ เพื่อใช้เป็นข้อมูลในการเข้าสู่ระบบต่อไป เมื่อกรอกครบแล้ว กด "ยืนยันการสมัคร"

| <ul> <li>😵 ระบบการประมันประสิทธิภาพขององะ์ × 🛛 🕹 องค์การปริหารส่วนต่ำปลงท่าโรงช่าง น &gt;</li> </ul> | S ossthai.com/trc/appregis.php X + | - 0 X           |
|----------------------------------------------------------------------------------------------------|------------------------------------|-----------------|
| ← → C <sup>25</sup> ossthal.com/trc/appregis.php                                                     | ลงทะเบียน                          | ਸ਼ 🔮 :          |
|                                                                                                    | USERNAME ไม่เกิน 10 ตัวอักษร       | กรอกข้อมลให้ครบ |
|                                                                                                    | PASSWORD ไม่เกิน 10 ตัวอักษร       | ทุกช่อง และกด   |
|                                                                                                    | ชื่อ-นามสกุล                       | ยืนยันการสมัคร  |
|                                                                                                    | หมายเลขโทรศัพท์                    |                 |
|                                                                                                    | ที่อยู่                            |                 |
|                                                                                                    | E-Mail (ถ้ามี)                     |                 |
|                                                                                                    | ยืนยันการสมัคร                     |                 |

6. เมื่อสมัครเรียบร้อยแล้ว ระบบจะพากลับมาที่หน้าล็อกอินเข้าสู่ระบบอีกครั้ง ในขั้นตอนนี้ ให้กรอก Username และ Password ที่ได้สมัครไว้ แล้วกด Login

| 💌 🚳 ระบบการประมันประสิทธิภาพของออด X 🕼 องส์การบริหารส่วนต่านสห่าโรงช้าง 🗉 X 🚱 ossthal.com/trc/app0.php X +              | -            | ð  | × |
|----------------------------------------------------------------------------------------------------|--------------|----|---|
| ← → C <sup>2</sup> ; ossthai.com/trc/app0.php                                                                           | ☆            | 0  | ÷ |
| สูนย์บริการจุดเดียวเบ็ดเสร็จ<br>ONE STOP SERVICE<br>องค์การบริหารส่วนตำบลท่าโรงช้าง                                     |              |    |   |
| เข้าสู่ระบบ                                                                                                    |              |    |   |
| ลงทะเบียนเพียงครั้งเดียวแล้วสามารถเข้าใช้งานจากรหัสผ่าน<br>โดยไม่ต้องกรอกข้อมูลใหม่ทุกครั้ง<br>USERNAME<br>และ Password | ie<br>ที่ได้ | ว้ |   |
| PASSWORD กรอกไว้ตอนสมัค                                                                                                 | าร           |    |   |
| จำรหัสผ่าน : 🗸                                                                                                    |              |    | l |
| Login                                                                                                    |              |    |   |
| หรือ                                                                                                    |              |    |   |
| ลงทะเบียนใหม่                                                                                                    |              |    |   |

- 7. เมื่อเข้าสู่ระบบแล้ว จะเจอหน้าเมนู ดังนี้
  - 7.1 "แจ้งคำร้อง" ไว้เพื่อแจ้งคำร้องต่างๆ ตามแบบฟอร์มที่ อบต.ท่าโรงช้าง กำหนด โดยคำร้องจะแยกต่างกันไปตามภารกิจ งานของแต่ละกอง
  - 7.2 "ให้คะแนนความพึงพอใจ" ผู้ใช้บริการสามารถให้คะแนนความพึงพอใจได้ หลังจากที่เจ้าหน้าที่ได้ดำเนินการตามคำร้อง เสร็จเรียบร้อยแล้ว.
  - 7.3 "ติดตามคำร้อง" เมนูนี้สามารถกดเพื่อติดตามคำร้องที่ได้แจ้งไว้ เพื่อดูว่าเจ้าหน้าที่ได้ออกไปดำเนินการหรือยัง

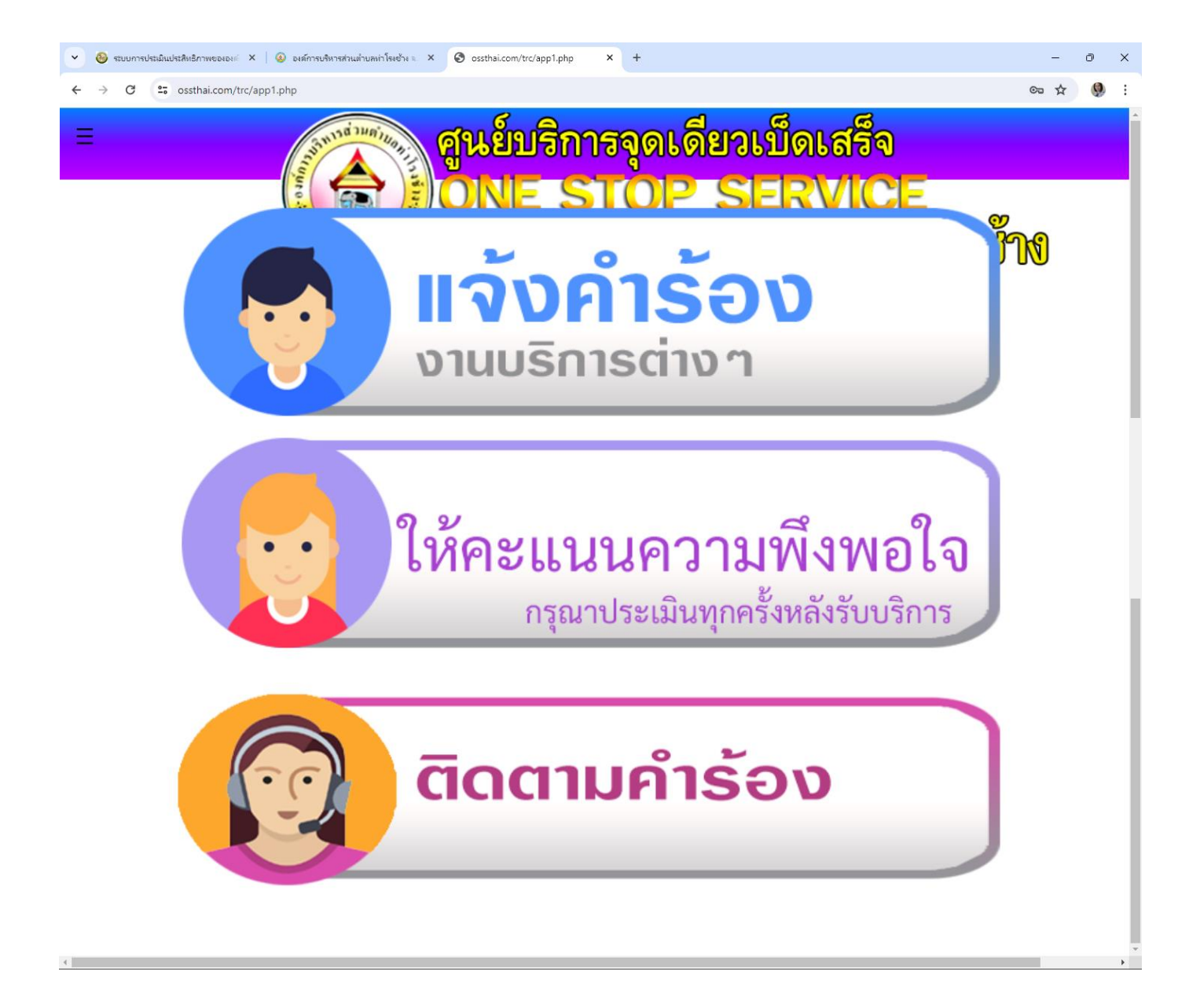

 เมื่อกดที่เมนู "แจ้งคำร้อง" จะเจอหน้า แจ้งคำร้องออนไลน์ โดยแยกเป็นคำร้องของ "สำนักปลัด" "กองช่าง" "กองคลัง" "แจ้งเรื่องร้องเรียน" โดยมีคำร้องต่างๆ ดังนี้

| 💌 🚳 ระบบการประมิแประสิทธิภาพขององ: X 🕼 องศ์การปริหารส่วนต่าบลห่าโรงช้าง ะ X 📀 ossthai.com/trc/app1.php 🛛 X 🕂 | - 0 X    |
|----------------------------------------------------------------------------------------------------|----------|
| ← → C 😂 ossthai.com/trc/app1.php                                                                             | c= 🕁 🧶 : |
|                                                                                                    | ×        |
| แจ้งคำร้องออนไลน์                                                                                            |          |
| สำนักปลัด                                                                                                    |          |
| กองข่าง                                                                                                    | )        |
| กองคลัง                                                                                                    |          |
| แจ้งเรื่องร้องเรียน                                                                                          |          |
| 🕐 Log Out                                                                                                    |          |
|                                                                                                    |          |
|                                                                                                    |          |
|                                                                                                    |          |
|                                                                                                    |          |
|                                                                                                    |          |
|                                                                                                    | -        |

### สำนักปลัด มีคำร้อง ดังนี้

- ขอน้ำอุปโภคบริโภค
- คำร้องทั่วไปสำนักปลัด
- ตัดต้นไม้สาธารณะ

## **กองช่าง มีคำร้อง** ดังนี้

- แจ้งซ่อมไฟฟ้าสาธารณะ
- แจ้งปัญหาระบบน้ำประปา
- แจ้งถนน/ไหล่ทางชำรุด
- คำร้องทั่วไปกองช่าง

## **กองคลัง มีคำร้อง** ดังนี้

- คำร้องทั่วไปกองคลัง
- ขอยืมวัสดุ/ครุภัณฑ์

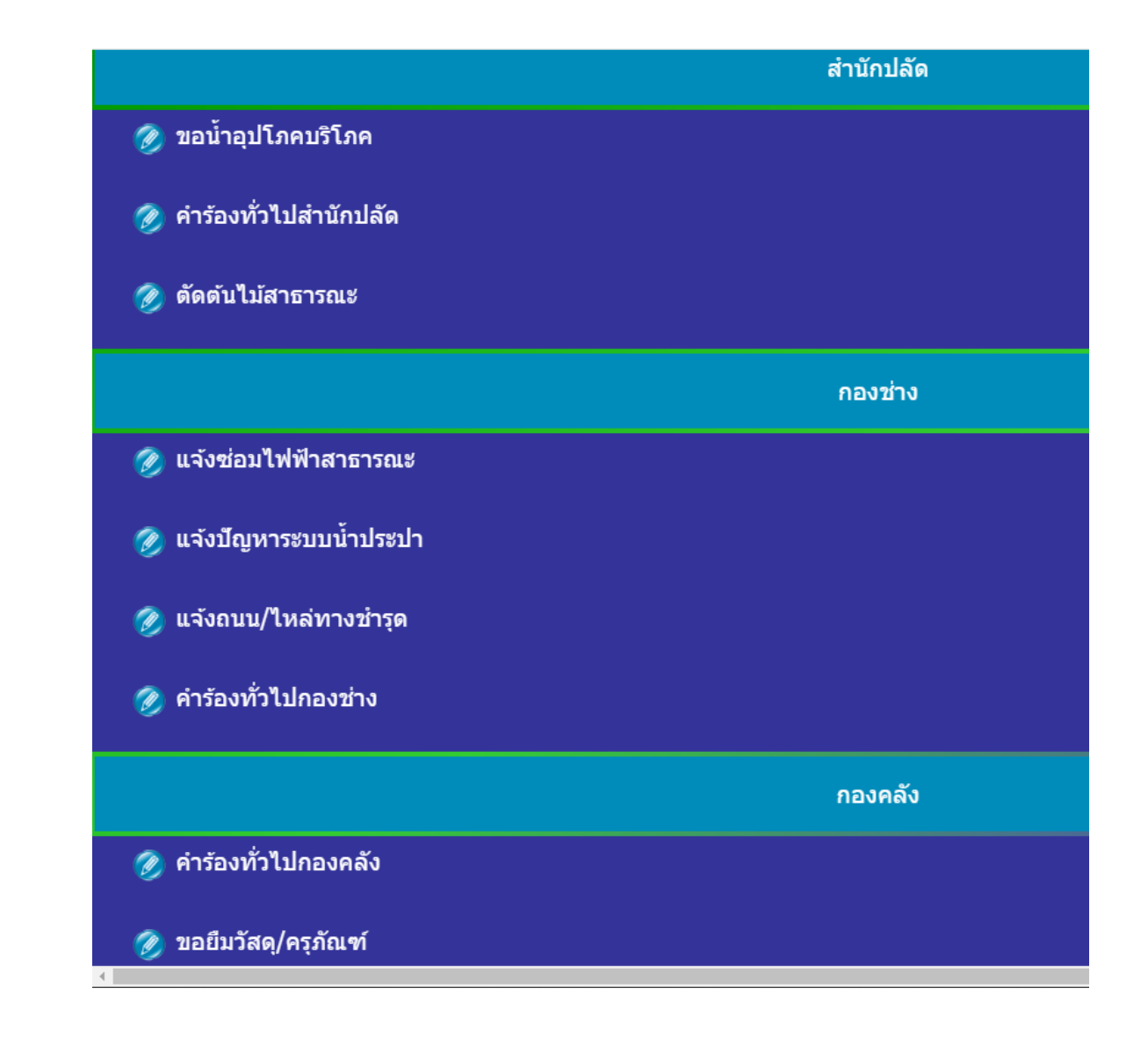

 9. ตัวอย่าง การแจ้งคำร้องแจ้งซ่อมไฟฟ้าสาธารณะ ของกองช่าง เมื่อกดที่เมนู "แจ้งซ่อมไฟฟ้าสาธารณะ" แล้ว จะเข้าสู่หน้าแจ้งคำร้องออนไลน์ ตามแบบฟอร์มด้านล่าง

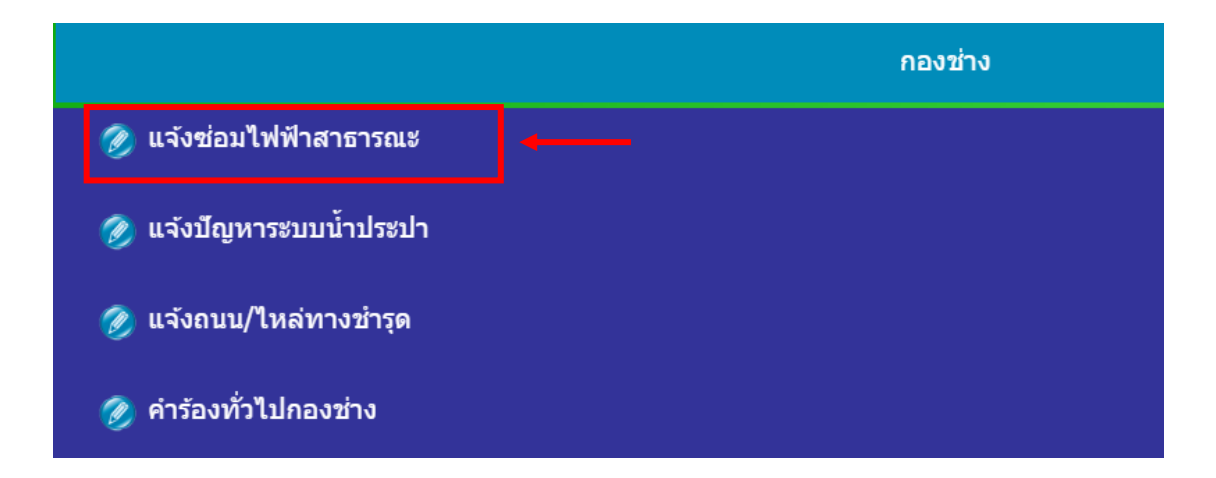

# กรอกข้อมูลได้เลย

| • | 🥹 รถบบการประมิณประสิทธิภาพขององต์ 🗴 😡 องศ์การปริหารส่วนต่าบละกำโรงช้าง 🗉 🗴 🚱 ะป้นที่กล่าร้อง: 🗙 🥸 :: DLA_SSO :: DLA Single Sign-o 🗴 🕇                   | -  | 0 | × |
|---|----------------------------------------------------------------------------------------------------|----|---|---|
| ÷ | → C ร ossthai.com/trc/app_service_page_out.php?cd=3&t=1&tit=แจ้งช่อมไฟฟ้าสาธารถนะ                                                                       | ☆  | 9 | : |
|   | แอ้งคำร้องออนไลน์                                                                                                    |    |   | Î |
|   | แจ้งช่อมไฟฟ้าสาธารณะ                                                                                                    |    |   |   |
|   | นายกอไก่ ไข่แดง                                                                                                    |    |   |   |
|   | แจ้งไฟฟ้าดับ ปากชอย xx                                                                                                    |    |   |   |
|   | แจ้งไฟฟ้าดับ ปากซอย xx ม.1 ครับ                                                                                                    | 11 |   |   |
|   | 0823456789                                                                                                    |    |   |   |
|   | 000 st.1                                                                                                    |    |   |   |
|   | E-Mail                                                                                                    |    |   |   |
|   | *หากมีการระบุ e-mail ไว้ จะได้รับการแจ้งเดือนไปยัง e-mail ที่ระบุเมื่อมีการเปลี่ยนแปลงสถานะการดำเนินการ<br>*สามารถแนบรูปเพิ่นเดิมได้หลังจากบันทึกคำร้อง |    |   | * |

สามารถลากหมุดสีแดง เพื่อปักหมุดแจ้งบริเวณที่ไฟฟ้าดับได้ เมื่อกรอกข้อมูลเสร็จแล้ว กด "ส่งข้อมูล" ได้เลย \*\*แผนที่ตรงนี้ไม่ต้องปักหมุดก็ได้\*\*

| 💌 🚳 ระบบการประมันประสิทธิภาพขององต์ 🗙 😡 องศ์การบริหารส่วนท่านหห่าโรงข้าง 🗉 🗙 🚱 แป้นทึกค่ำร้อง:: 🗙 🕹 แป้นทึกค่ำร้อง:: 🗙 🕹 | -         | ð      | × |  |
|----------------------------------------------------------------------------------------------------|-----------|--------|---|--|
| ← → C 25 ossthai.com/trc/app_service_page_out.php?cd=3&t=1&tit=แจ้งช่อมไฟฟ้าสาธารณะ                                      | ☆         | 9      | : |  |
| **หากมีการระบุ e-mail ไว้ จะได้รับการแจ้งเดือนไปยัง e-mail ที่ระบุเมื่อมีการเปลี่ยนแปลงสถานะการดำเนินการ                 |           |        | * |  |
| **สามารถแบบรูปเพิ่มเติมได้หลังจากบันทึกคำร้อง                                                                            |           |        |   |  |
| ลากหมุดเพื่อกำหนดพิกัด<br>**หากไม่จำเป็นต้องอ้างอิงสถานที่ไม่ต้องใส่พิกัด                                                |           |        |   |  |
| แผนที่ ดาวเทียม                                                                                                    | นข้อผิดพล | +<br>- |   |  |
| ระบุสถานที่ คันหา                                                                                                    |           |        |   |  |
| ส่งข้อมูล                                                                                                    |           |        | 1 |  |
| ย้อนกลับ                                                                                                    |           |        |   |  |